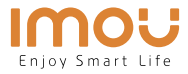

# Quick Start Guide Turret

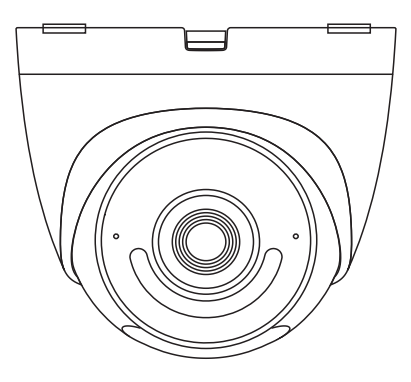

EN DE ES FR IT NL PT

www.imoulife.com

## Welcome

Thank you for choosing IMOU.

We are devoted to providing you easy smart home products. If you have problems using the product, please contact our service team before returning your product.

Our service mail: service.global@imoulife.com

Frequently asked questions can be found at imoulife.com/support/help

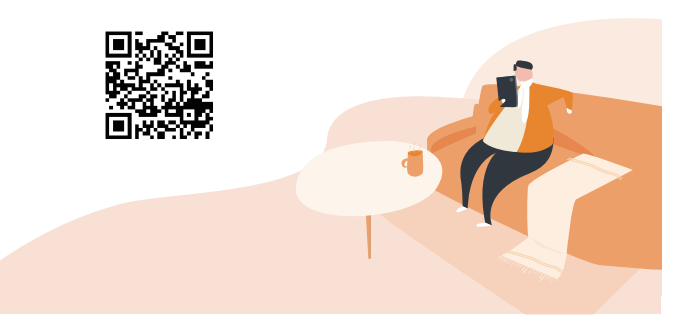

#### **Package content**

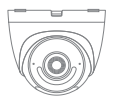

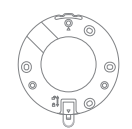

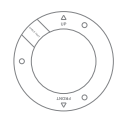

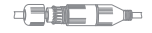

Camera ×1

Mounting Plate ×1

Positioning Map ×1

Waterproof Connector ×1

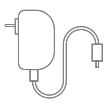

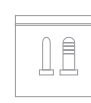

| IMOU |  |
|------|--|
|      |  |

Power Adapter ×1

Screw Package ×1

Quick Start Guide ×1

#### **Camera introduction**

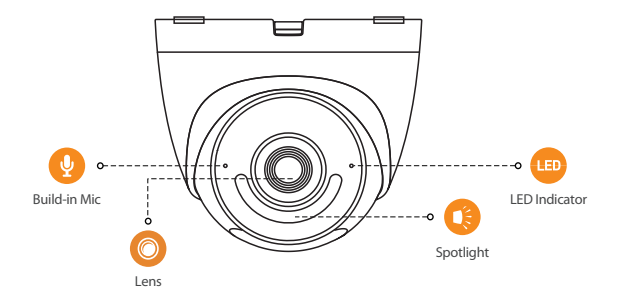

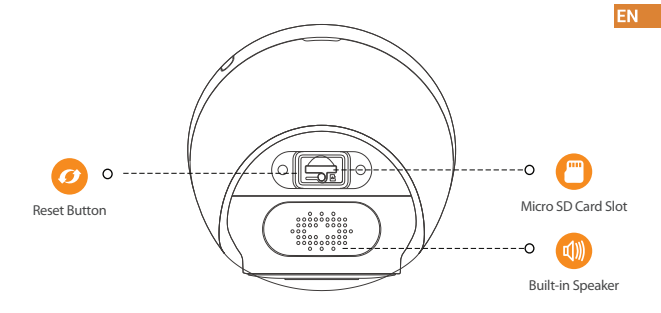

Note: Press and hold the reset button for 10 s to reset the camera. Double-press the reset button to enable the camera hotspot.

#### The pattern of the LED indicator is included in the following table.

| Off                                         | <ul><li>Powered off/LED turned off</li><li>Rebooting after reset</li></ul> |
|---------------------------------------------|----------------------------------------------------------------------------|
| Red light on                                | <ul><li>Booting</li><li>Device malfunction</li></ul>                       |
| Green light flashing                        | <ul><li>Waiting for network</li><li>Enter Pairing mode</li></ul>           |
| Green light on                              | <ul> <li>Operating properly</li> </ul>                                     |
| Red light flashing                          | <ul><li>Network connection failed</li><li>Pairing failed</li></ul>         |
| Green and red light<br>flashing alternately | • Firmware updating                                                        |

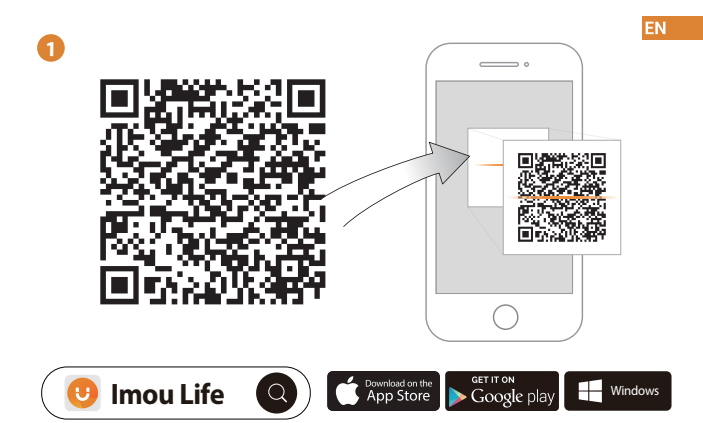

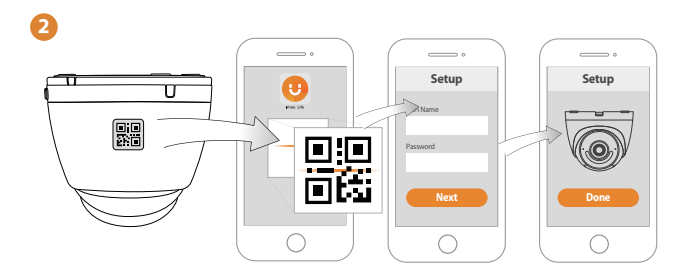

#### **Ceiling Mounting**

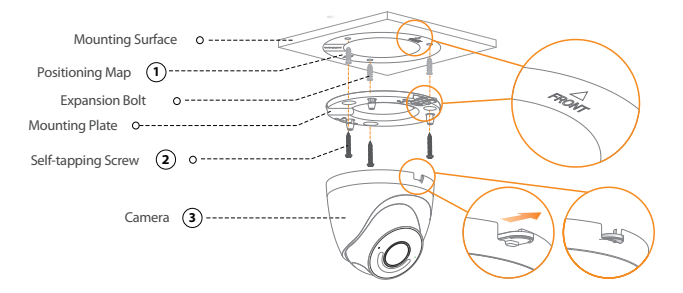

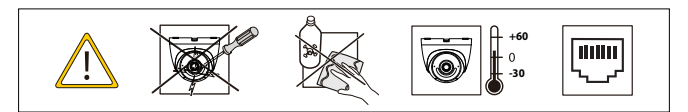

Adjusting Angle:

Wall Mount:

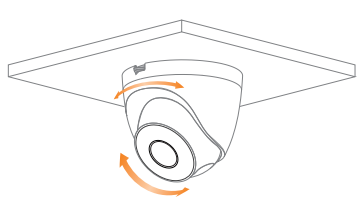

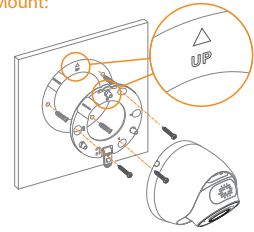

### Troubleshooting

| Problem                                  | Solution                                                                                                    |  |
|------------------------------------------|----------------------------------------------------------------------------------------------------|--|
| The camera cannot work normally or start | <ul> <li>Make sure that the network cable is connected well, and the NVR or switch<br/>supports POE power supply. When the indicator light on the NVR or switch<br/>flashes, it means that the camera is powered up.</li> </ul> |  |
| Where are the recorded videos saved      | <ul> <li>Scene1<br/>Recorded videos are saved in NVR.</li> <li>Scene2<br/>When the Imou cloud is enabled, recorded videos are saved in Imou cloud.</li> </ul>                                                                   |  |
| The IR effect is not good                | • The infrared light is reflected to the lens, so the effect is not good. Adjust the<br>ens angle to avoid occlusions around the lens.                                                                                          |  |